**Comment faire une réservation en ligne?** 

Si vous être un client du Club Sélect ou un résident de Dorval, <u>vous devez être activé une première fois par</u> <u>le pro-shop pour réserver 4 jours.</u> Même si vous avez un compte déjà ouvert « public » vous ne pouvez pas avoir accès au 4 jours tant que le pro-shop ne vous a pas enregistré avec votre carte de Résident de Dorval dans le système.

#### Ensuite débutez votre réservation, allez sur « www.golfdorval.com »

Cliquez sur le bouton rouge « réservez un départ »

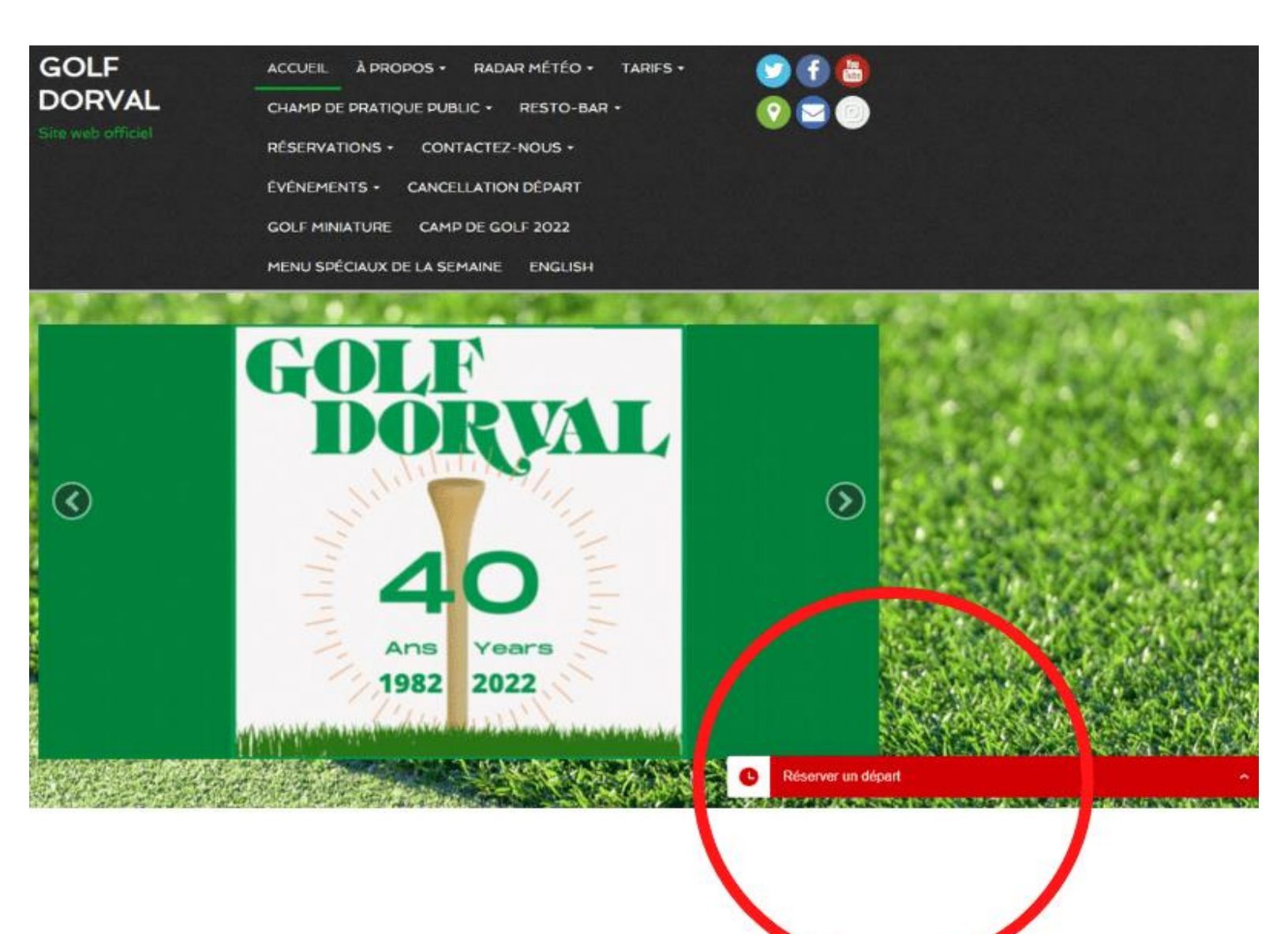

#### **Choisissez une journée (maximum 4 jours à l'avance)**

| AR MÉTÉO 🔹 TARIFS 🕶 | 🕑 f 🐻                       |                                                          |      |
|---------------------|-----------------------------|----------------------------------------------------------|------|
| RESTO-BAR -         | 0 🖂 💿                       |                                                          |      |
| Z-NOUS +            |                             |                                                          |      |
| N DÉPART            | Réserver un départ          | \$                                                       |      |
| DLF 2022            | Le parcours est ouvert tous | s les jours. Pas de réservation pour le mini golf. / The |      |
| ENGLISH             | course is open everyday. No | o reservation for the Mini-putt.                         |      |
| M.B. Row            | • Visiteurs                 | Membres                                                  |      |
| e du terra          | Date                        |                                                          |      |
|                     | Quar                        | nd souhaitez-vous jouer ?                                |      |
| olf Dorval          | Aujourd'hui                 |                                                          |      |
|                     | Demain                      |                                                          |      |
|                     | mercredi 15 juin            |                                                          |      |
| ble gratuite        | jeudi 16 juin               |                                                          |      |
| u Dro-shon          | Plus de dates               |                                                          |      |
| a i ro-snop         |                             |                                                          |      |
|                     | 🕹 18 trous (Golf Dorval)    |                                                          | 1.00 |
| ei nour un a        | Joueurs                     |                                                          |      |
|                     | 0                           |                                                          |      |
|                     |                             | 🚫 lightspeed   G                                         | olf  |

# Entrez vos informations pour pouvoir prendre une réservation.

| Chronogolf par Lightspeed | Où voulez-vous jouer au golf? | Q Aubaines L Terrains                                            | Directeurs de golf      |
|---------------------------|-------------------------------|------------------------------------------------------------------|-------------------------|
|                           | R                             |                                                                  | S'inscrire Se connecter |
|                           | Connectez-                    | vous pour continuer                                              |                         |
|                           | IS                            |                                                                  |                         |
|                           | Courriel                      |                                                                  | •                       |
|                           | Mot de passe                  |                                                                  | *                       |
|                           | S'identifier                  |                                                                  |                         |
|                           | Mot de passe oublié?          | S'inscrire                                                       |                         |
|                           | Membre d<br>Lisez les instru  | l'un club utilisant Chronogolf?<br>Ictions destinées aux membres |                         |

# Choisir sur le départs #1 ou départs #10 (back nine) (de 6h00 à 7h12 seulement) (9 trous seulement)

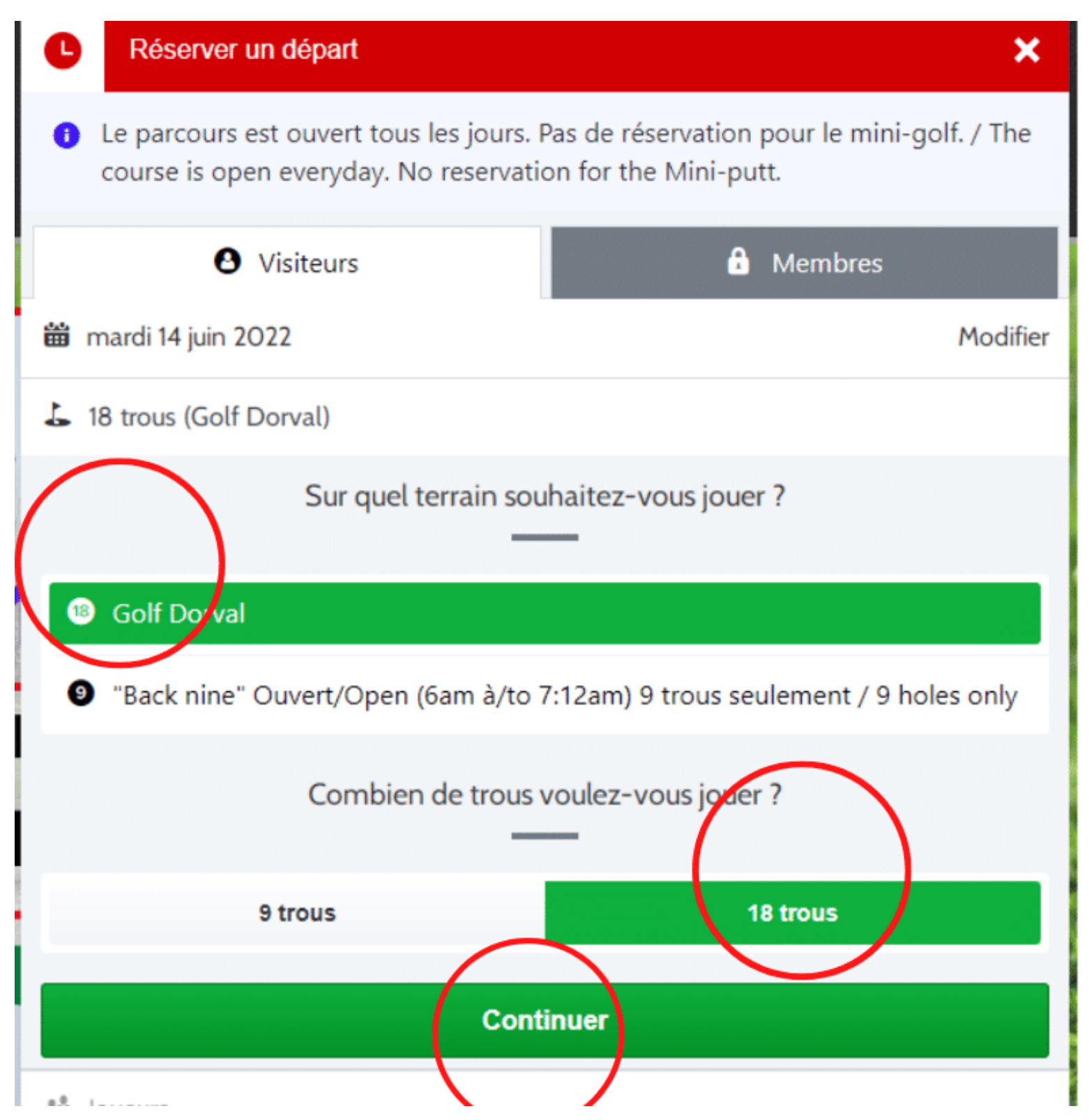

#### **Choisir le nombre de golfeurs**

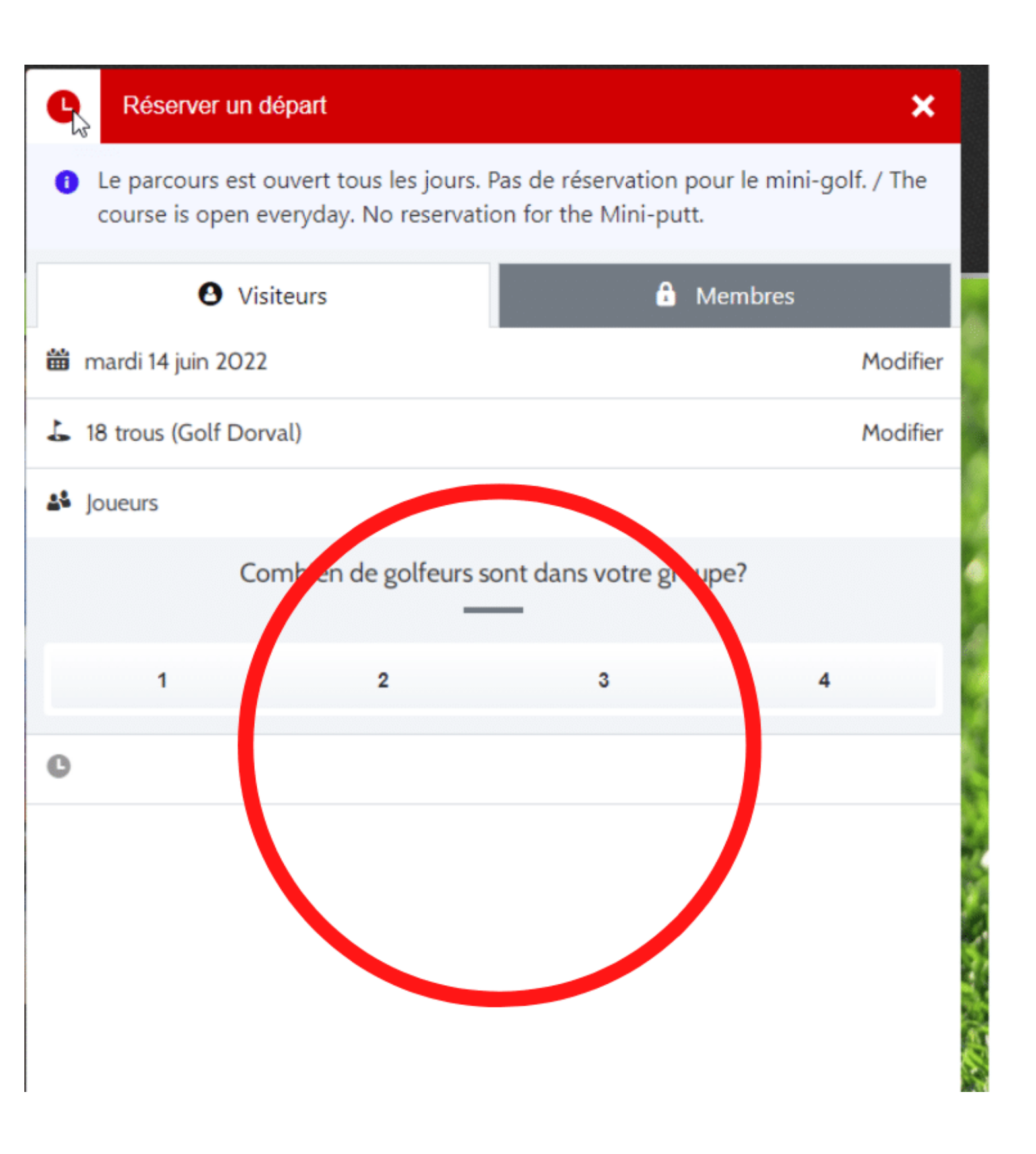

#### **Choisir le type de golfeurs**

\*\*\* attention, si un de vos joueurs est un résident de Dorval, vous devez sélectionner « résident de Dorval » (voir Photo) sinon vous ne pourrez pas le voir dans la liste des noms

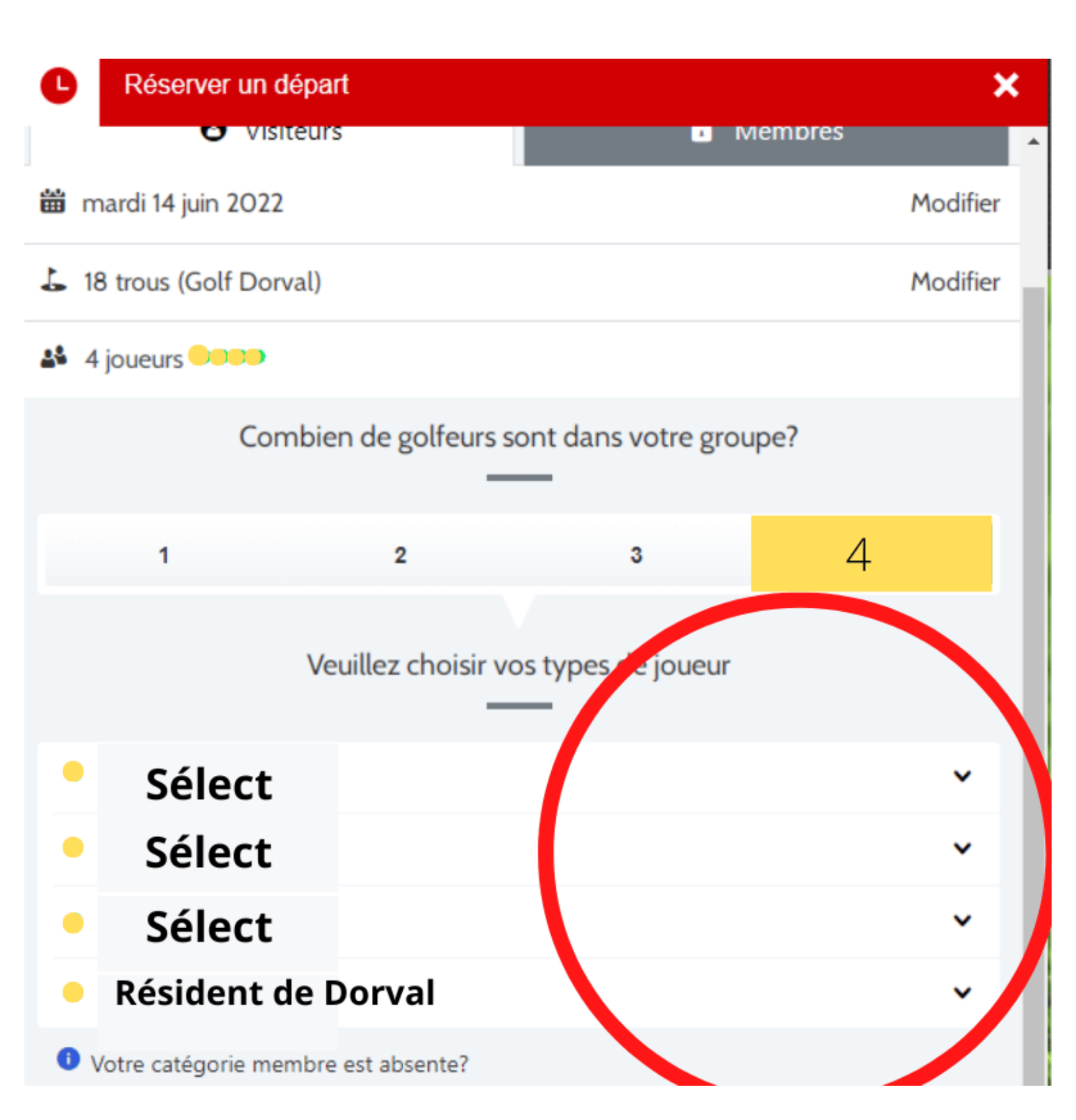

#### **Choisir l'heure désirée**

| C R                                   | léserver un départ                                   |                                 |                                   |                     | ×             |
|---------------------------------------|------------------------------------------------------|---------------------------------|-----------------------------------|---------------------|---------------|
| <ul> <li>Le p</li> <li>cou</li> </ul> | parcours est ouvert tous<br>rse is open everyday. No | les jours. Pas<br>reservation f | de réservation<br>for the Mini-pu | pour le mini<br>tt. | i-golf. / The |
|                                       | <b>O</b> Visiteurs                                   |                                 | £                                 | Membres             |               |
| 🛗 mard                                | i 14 juin 2022                                       |                                 |                                   |                     | Modifie       |
| 占 18 tro                              | ous (Golf Dorval)                                    |                                 |                                   |                     | Modifie       |
| ቆ 4 jou                               | eurs                                                 |                                 |                                   |                     | Modifie       |
| C Temp                                | os de départ                                         |                                 |                                   |                     |               |
| 🚹 Dar<br>dép                          | ns le but d'éviter des re<br>part <u>(Plus)</u>      | tards, S.V.P.                   | arrivez 30 min                    | utes avant          | votre         |
|                                       | À quelle h                                           | neure souhai                    | tez-vous jouer                    | ?                   | $\frown$      |
| 13:00                                 |                                                      |                                 |                                   | (                   |               |
| 13:52                                 |                                                      |                                 |                                   |                     | 42,61 \$>     |

# Confirmez votre réservation (vous avez 6 minutes pour le faire)

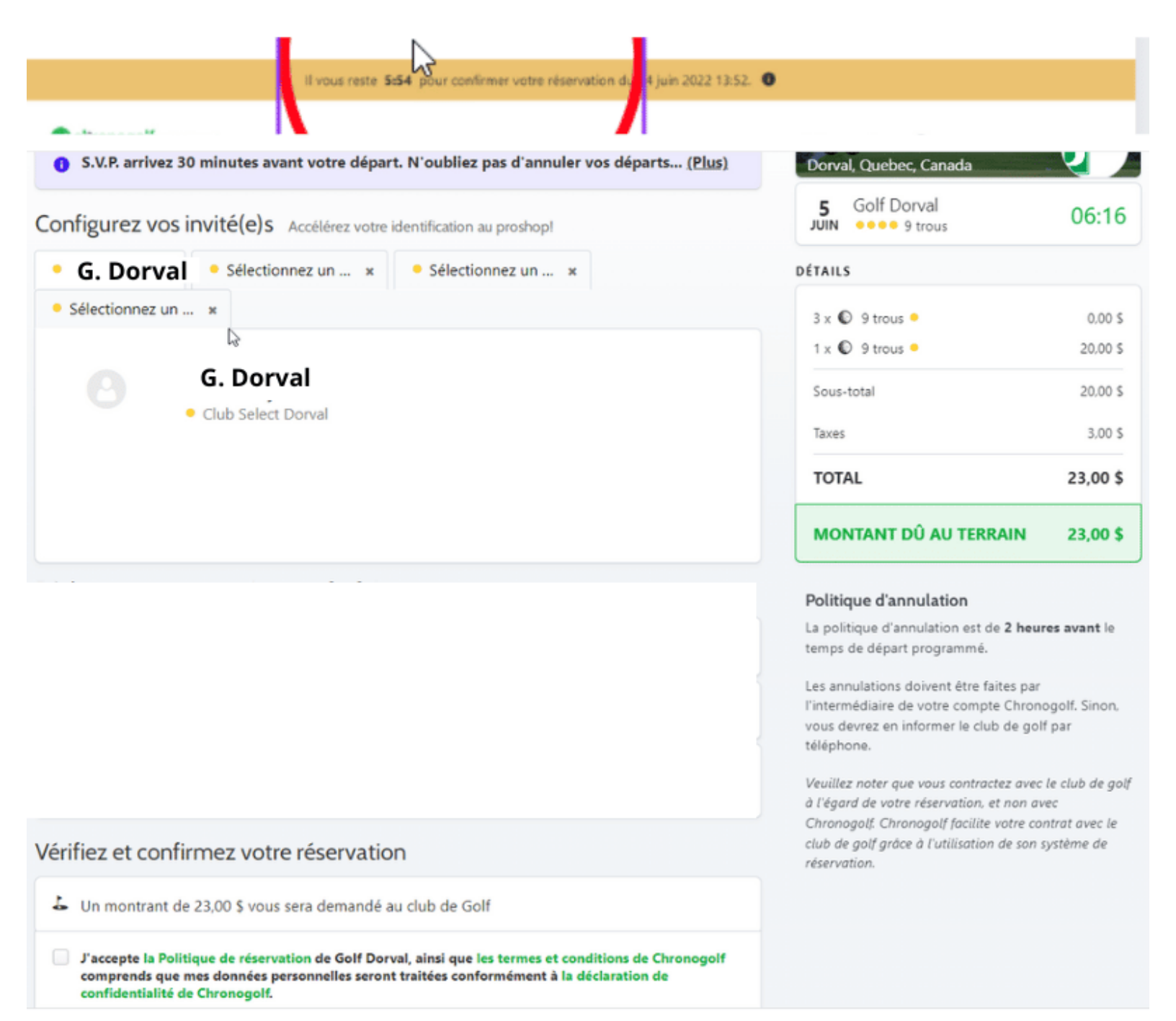

# Attention n'oubliez pas de cochez pour pouvoir confirmer, le bouton vert sera foncé et vous pourrez cliquer dessus.

| Politique d'annulation<br>La politique d'annulation est de la politique d'annulation est de la politique d'annulation est de la politique d'annulation est de la politique avant le temps de départ programmé.<br>Les annulations doivent être faites par<br>l'intermédiaire de votre compte Chronogolf. Sinon,<br>vous devrez en informer le club de golf par<br>téléphone.<br>Veuillez noter que vous contractez avec le club de golf |
|----------------------------------------------------------------------------------------------------|
| à l'égard de votre réservation, et non avec<br>Chronogolf. Chronogolf facilite votre contrat avec le<br>club de golf grâce à l'utilisation de son système de<br>réservation.                                                                                                    |
|                                                                                                    |
|                                                                                                    |
|                                                                                                    |

# Important cochez pour pouvoir confirmer

# Un numéro de confirmation vous est envoyé par courriel.

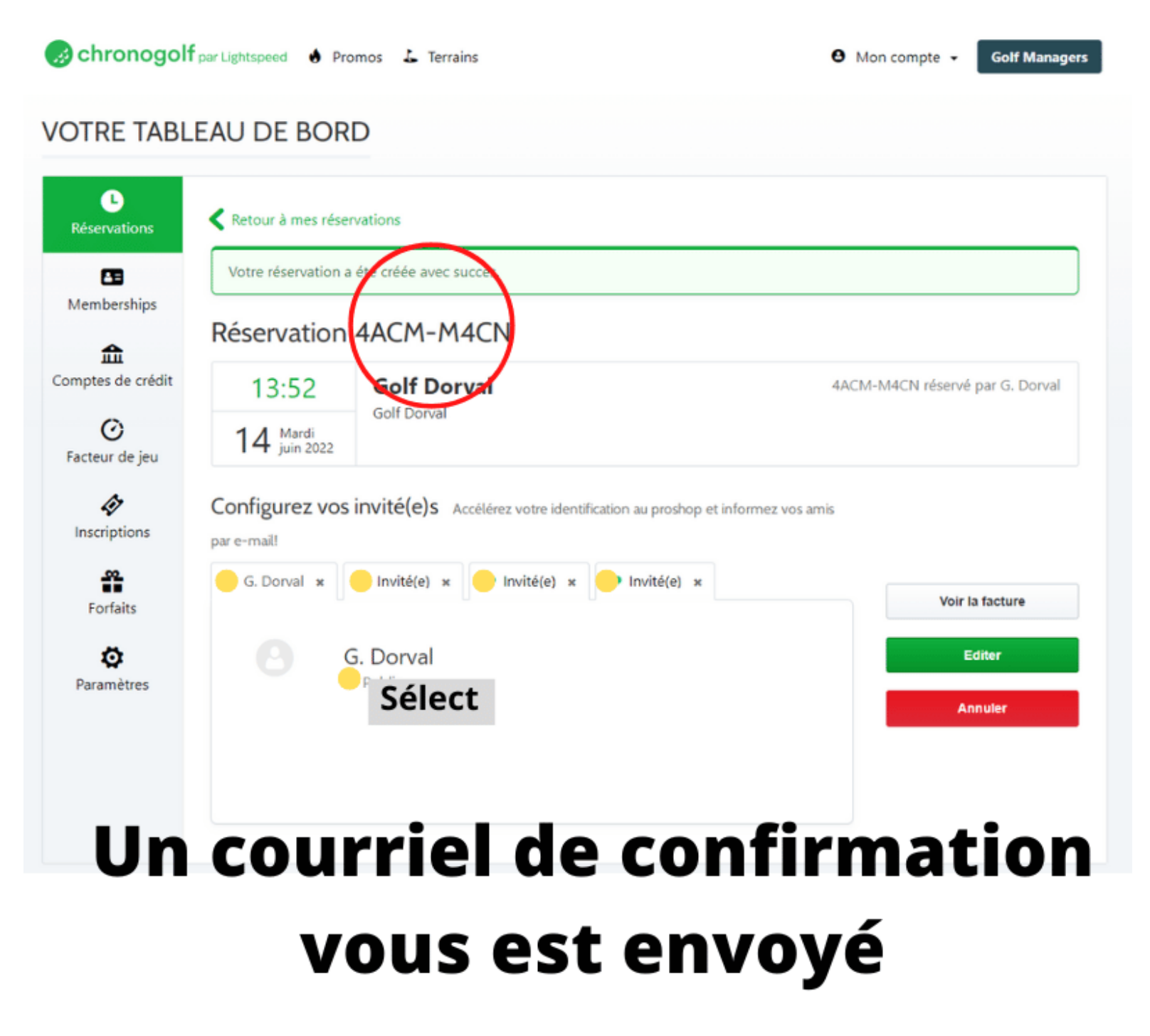

Votre réservation est complétée !!!!